## Brücken werden in verschiedenen Schriftfarben angezeigt. Warum?

SOLIDWORKS Modul: Gilt für: Status: Erstellt mit:

**Electrical Electrical Schematics** Versionsübergreifend 05.09.2023 2023

## Einleitung

Sollen zwei oder mehrere Klemmen nebeneinander oder nah beieinander verbunden werden, können diverse reale "Brücken" Typen zum Einsatz kommen. Weit entfernte Klemmen werden zumeist mit Leitern verbunden. In **SOLIDWORKS Electrical** können diese Brücken auf zwei unterschiedliche Arten und Weise erzeugt werden: manuell und automatisch.

Und genau hier liegt auch die Ursache der Farbgebung. Um diese zu verstehen, zeigen wir hier jede der drei Möglichkeiten zur Erstellung mit dem resultierenden Ergebnis.

### Anleitung

### Brücken manuell erstellen

Manuell bedeutet «manuell im Schema eingezeichnet» und dann entweder als Brücken gekennzeichnet (Beispiel 1) oder nicht (Beispiel 2).

Beispiel 1 - manuelle gekennzeichnete Brücke

Bei der Brücke von Leiter braun auf orange: rechte Maustaste auf dem Leiter > Brücken erstellen/löschen... = Brücke

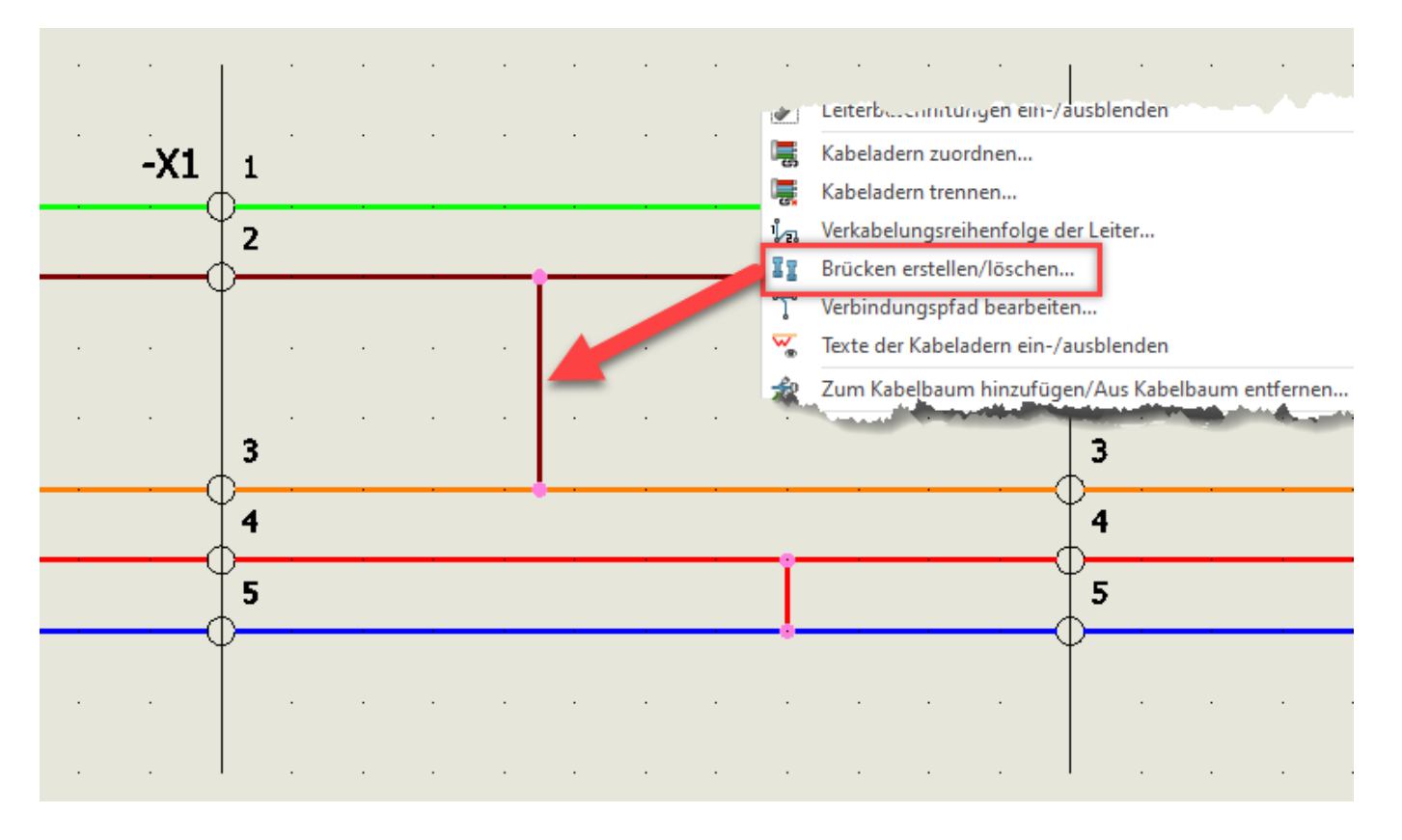

Seite 1 / 4 © 2024 Kay Goldinger <support@solidsolutions.ch> | 2024-07-01 18:52 URL: https://faq.bechtle-cad.com/index.php?action=faq&cat=14&id=636&artlang=de

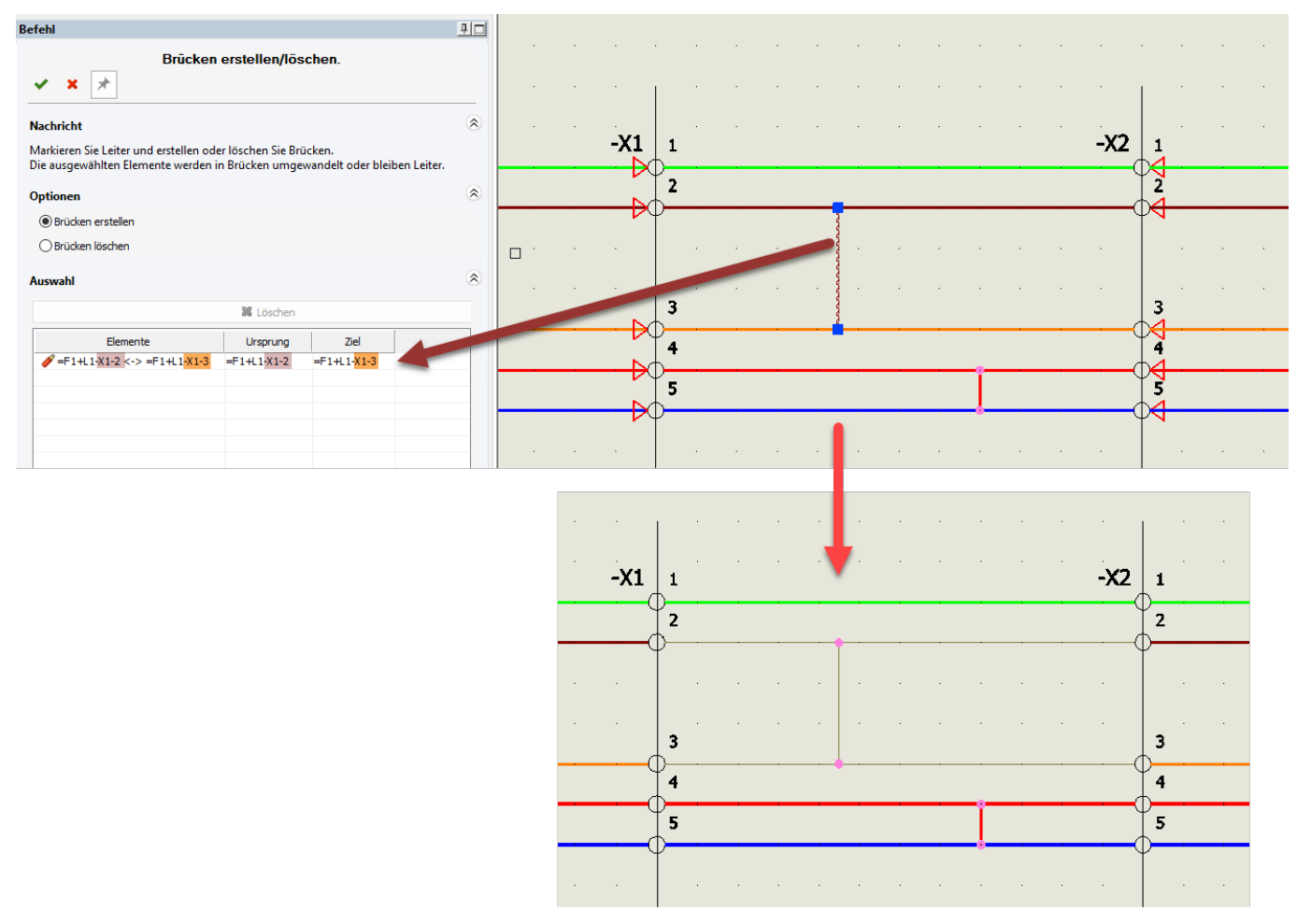

Beispiel 2 - manuelle nur gezeichnete Brücke

Der Leiter von rot auf blau ist hier im Beispiel "nur" gezeichnet (ohne weitere Aktion) = <u>gezogener</u> Leiter.

Diese Art der Verbindung bzw. des brückens ist für weiter entfernt liegende Klemmen interessant. Das Programm erkennt diese Verbindung als eine Art Brücke an und vermerkt sie daher im **Klemmleisteneditor**.

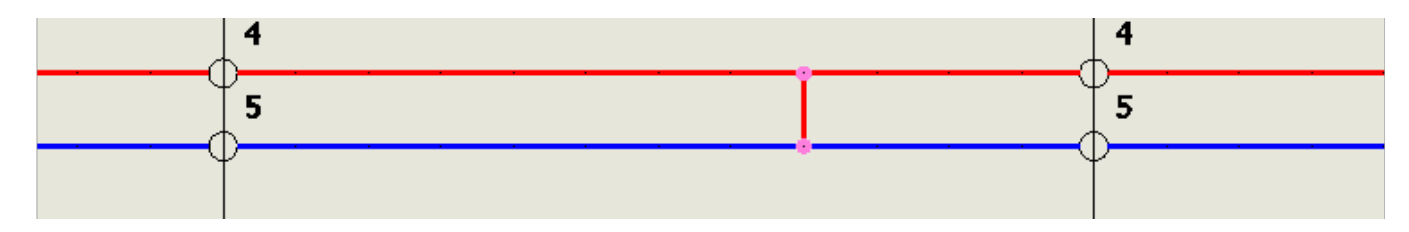

Beide Beispiele stellen sich somit wie folgt im Klemmleisteneditor dar:

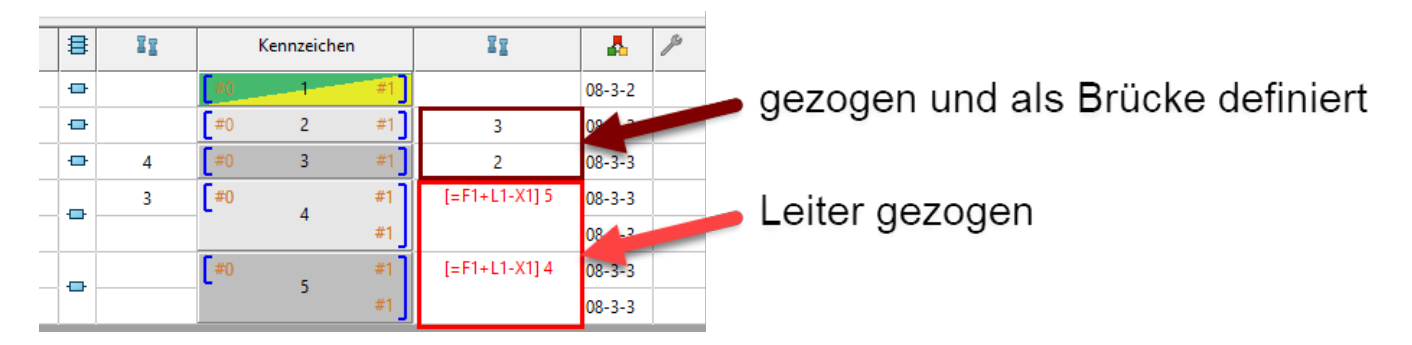

Hier sehen wir einen Unterschied zwischen den manuell gezeichneten Brücken. Die als Brücke markierte (brauner Kasten) wird mit schwarzer Schrift wiedergegeben und die lediglich im Schema Seite 2 / 4

© 2024 Kay Goldinger <support@solidsolutions.ch> | 2024-07-01 18:52

 ${\tt URL: https://faq.bechtle-cad.com/index.php?action=faq\&cat=14\&id=636\&artlang=de}$ 

gezeichnete (roter Kasten) mit roter Schrift. Zusätzlich stehen vor der Ziel-Klemmennummer, eckige Klammern inklusive dem kompletten **Betriebsmittel-Kennzeichen** (BMK) [=Funktion, +Einbauort und -Klemmleistennummer]. Diese "Brücke" ist keine eigentlich Brücke für das System, sondern ein verdrahteter bzw. gezogener Leiter und wird daher "anders" vermerkt als eine echte Brücke.

#### Automatisch erstellte Brücke

Als automatisch erstellte Brücke gilt eine Brücke, wenn sie im **Klemmleisteneditor** durch Markieren der Anschlusspunkte in der Brückenspalte und durch Wahl mit der rechten Maustaste **> Brücke erstellen** eingefügt wird.

<u>Hinweis</u>: Durch diese Erstellungsart wird im Schema keine Brücke erzeugt. Diese ist nur im **Klemmleisteneditor** und auf der **Klemmleistenzeichnung** sichtbar.

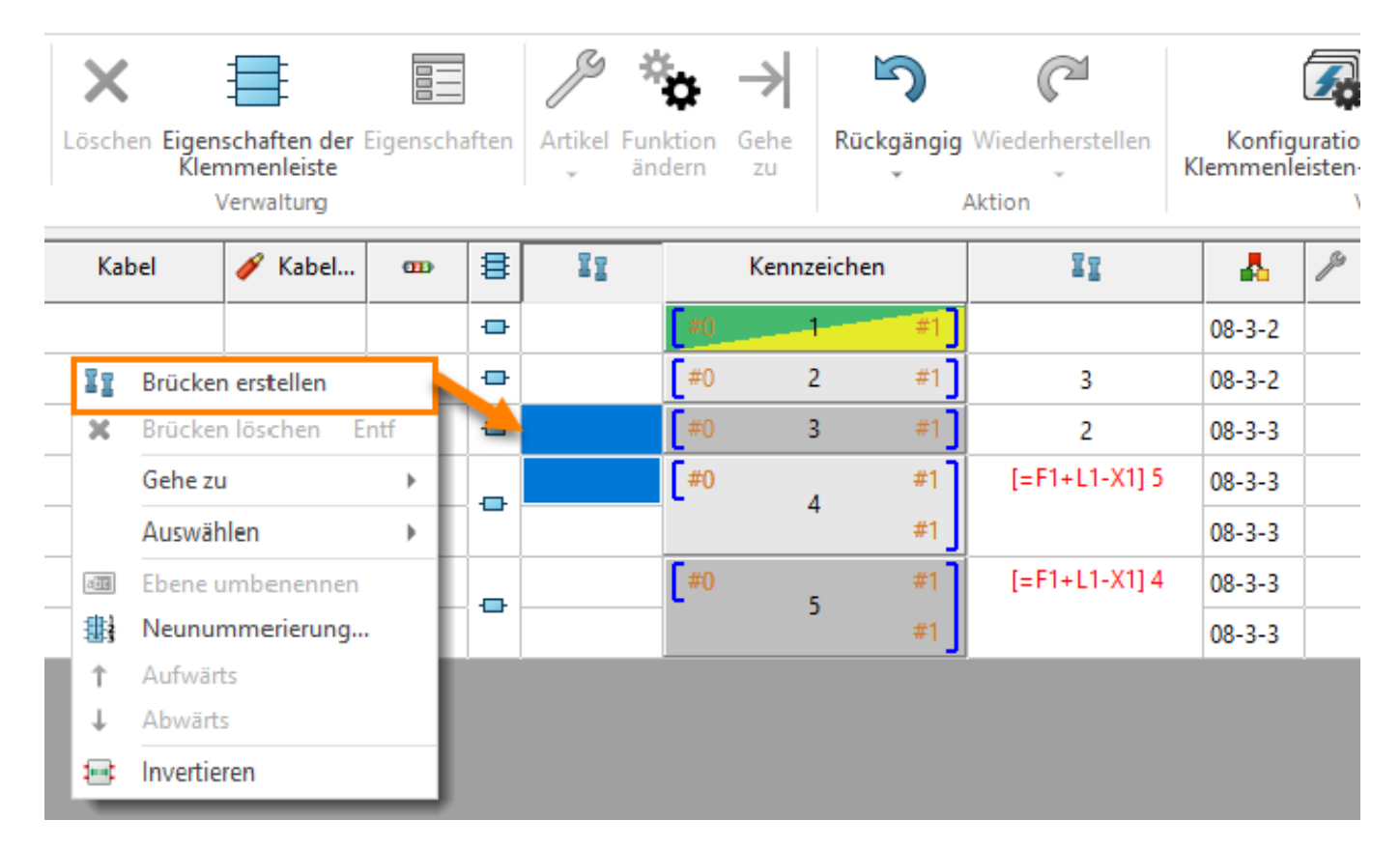

### Im Klemmleisteneditor ist die Schrift dann ebenfalls schwarz:

| ₿ | II |    | Kennzeicher | n  | II            | -    |
|---|----|----|-------------|----|---------------|------|
| - |    | #0 |             | #1 |               | 08-3 |
| ₽ |    | #0 | 2           | #1 | 3             | 08-3 |
| ₽ | 4  | #0 | 3           | #1 | 2             | 08-3 |
|   | 3  | #0 | 4           | #1 | [=F1+L1-X1] 5 | 08-3 |
|   |    |    |             | #1 |               | 08-3 |
|   |    | #0 | 5           | #1 | [=F1+L1-X1] 4 | 08-3 |
|   |    | ,  | #1          |    | 08-3          |      |

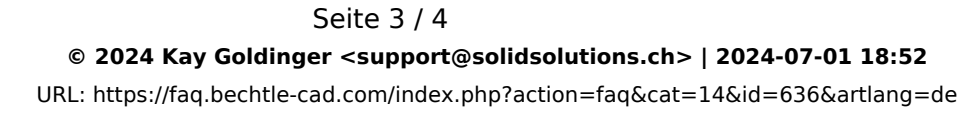

### Quadrate mit farblicher Markierung links neben den Zielklemmen

Klicken wir im **Klemmleisteneditor** auf ein Brückenfeld, wird noch eine andere farbliche Markierung sichtbar, diese dient dem bessern Verständnis von Ursprung und Ziel der Brücke. Hier zwei Beispiele:

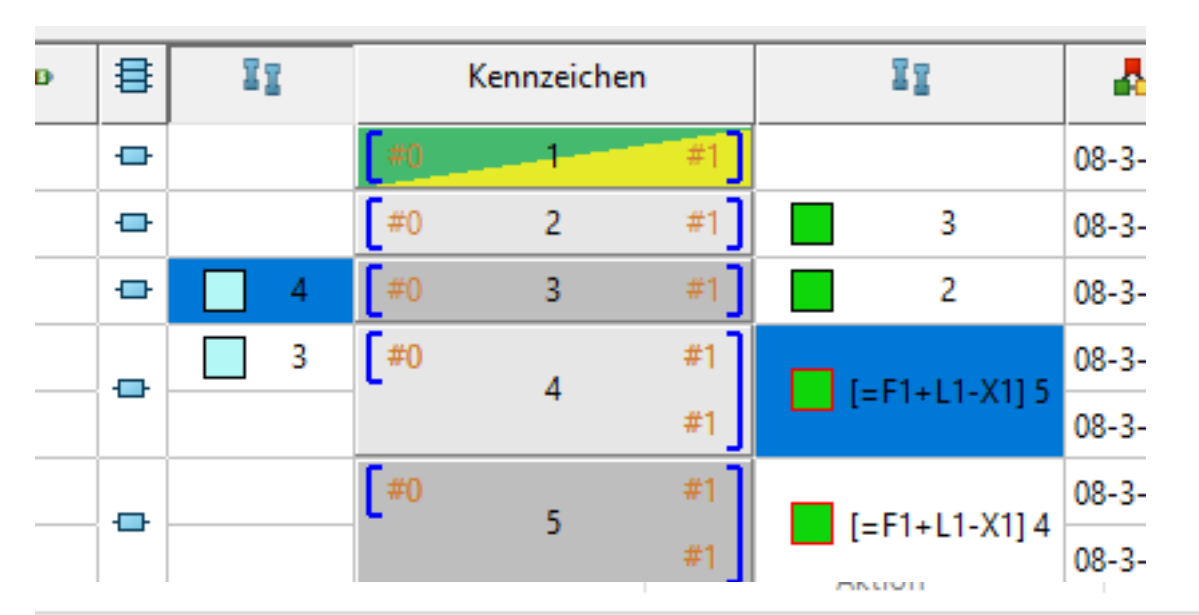

|   | œ | ≣ | II   | Kennzeichen |   |     | II            | 4      | ß |
|---|---|---|------|-------------|---|-----|---------------|--------|---|
|   |   | - | 2    | #0          |   | #1  |               | 08-4-2 |   |
|   |   | - | 1, 4 | #0          | 2 | #1  | [=F1+L1-X1] 3 | 08-4-2 |   |
|   |   | - |      | #0          | 3 | #1  | 2             | 08-4-3 |   |
| T |   | - | 5, 2 | #0          | 4 | #1  |               | 08-4-3 |   |
|   |   | - | 4    | #0          | 5 | #1] |               | 08-4-3 |   |

**N** 3

Eindeutige ID: #1635 Verfasser: n/a Letzte Änderung: 2023-11-23 09:37

> Seite 4 / 4 © 2024 Kay Goldinger <support@solidsolutions.ch> | 2024-07-01 18:52 URL: https://faq.bechtle-cad.com/index.php?action=faq&cat=14&id=636&artlang=de